#### 給与計算システム 再更新 (定額人数用「旧データチェックツール」含む)のお知らせ

拝啓 時下ますますご清栄のこととお慶び申し上げます。平素は格別のお取引を賜り、誠に ありがとうございます。

給与計算システムVer4.81について、下記3点の不具合報告があり、改善・対応を行いましたのでお知らせします。

- ・給与明細印刷ードットプリンタでの印刷文字変更。
- ・データ入力-[計算F7]を押すと画面表示文字が変わらないよう改善。
- ・給与定額減税リストー入力をしていないのにも関わらず定額人数にデータが入ってくる ケースあり。
  - ※平成10年8月以前の旧バージョンのプログラムで、今回の定額人数欄が「銀行コード」と して使用していたことが判明。旧プログラムで銀行管理をしていたデータから年度更新 をしている場合、データ内容が繰越されて残っているため銀行コードを表示する。 旧プログラムの銀行データがあるかどうかを確認するための「旧データチェックツール」を 新たに作成。

\*ダウンロードは、令和6年5月28日(火) 15:00以降可能となっております\*

★給与明細袋でオフセット補正を行っている場合★ <u>更新前にオフセット補正値を控えていただき</u>、更新後再度オフセット値の設定をお願 いします。 前回Ver4.81の更新で、様式ファイルが上書きされていない可能性がある ため、今回強制上書きする仕組みになっています。今までの設定値が初期値に戻りま すのでご注意ください。

また、今回のインストールで「旧データチェックツール」のアイコンがデスクトップ上にでき ます。旧データチェックを実行し、旧データがある場合には会社コード・社員コードを一覧に して表示・印刷できますので、旧プログラムからの数字を今回正しい定額人数に変更したかど うか再チェックをお願いします。

お客さまにはお手数をお掛けし大変申し訳ございませんが、確認作業の程、よろしくお願い 申し上げます。今後とも倍旧のお引き立ての程、宜しくお願い申し上げます。

※ご注文又は改正保守のご契約にもとづき、以下の内容を同封しております。

送付プログラム

プログラムの送付はございません。ネット更新をお願い致します。

案内資料

| • | 更新作業をする前にデータバックアップを行います・・・・・・・・・・・・2~2 |
|---|----------------------------------------|
| • | Windows版プログラム ネット更新作業手順 ・・・・・・・・・・2~7  |
| • | 給与計算システム更新内容 ・・・・・・・・・・・・・・・・・8        |
| • | 定額減税用 旧データチェックツールについて ・・・・・・・・9~10     |
| • | ネット更新用ユーザ名及びパスワードのお知らせ(5/15送付と同じです。)   |

- 送付内容のお問い合わせ先
送付内容に関するお問い合わせにつきましては、サービス課までご連絡くださいますようお願いします。
尚、保守にご加入のお客様はフリーダイヤルをご利用ください。
TEL 042-553-5311 (AM10:00-12:00 PM1:00~3:30)
FAX 042-553-9901

敬具

# 更新作業をする前にデータバックアップを行います

データバックアップ

| ※ネットワークでデータを共有している場合、                                                                                                    | バックアップを行うコンピュータ以外の                                                                                                    |
|----------------------------------------------------------------------------------------------------|----------------------------------------------------------------------------------------------------|
| ネットワーク上コンピュータではプログラム                                                                                                    | を閉じてください※                                                                                                    |
| アーク化なりできつ   (加速すび)     金社ユード   1   ~ 999     年   皮   (日本・相互登録、工一相互登録を処理すねにする)     アーク化会   1   (日本・相互登録、工一相互換     第一方地区会   1   1.93   2.1点(1)     デーク加強的位置   (日本・相互登録、工一相互換   (日本・相互登録、工一相互換     アーク加強的位置   (日本・相互登録、工一・相互換   (日本・相互登録、工一・相互換     アーク加強的位置   (日本・相互登録、工一・加速   (日本・相互登録を込むする)     (日本・相互登録・コートの範囲信指定する)   (日本・相互登録を込むする)   (日本・相互登録を込むする)     (日本・相互登録をしたない)   ※会社のの目本にする   (日本・相互助通用が相応登録を含まれまする)     (日本・相互助通常・工作会動通の対象としない)   ※会社のの対象としない   ※会社のの対象としない     (日本・相互助道案・二・ク始通信指定する)   (日本・相互助道案・二・ク始通信指定する)   (日本・相互助道案・二・ク始通信指定する)     (日本・相互助道案・一・一・一・一・一・一・一・一・一・一・一・一・一・一・一・一・一・一・一 | 【会社コード】<br>保存する会社コードを入力します。<br>【年 度】<br>保存年度の指定を行います。(西暦)<br>【データ区分】<br>保存する場合は、1.保存 を選択します。<br>【新規にデータ上書き】<br>新規に保存を行う場合・・・1.する<br>追加分を保存する場合・・・2.しない<br>※新規に上書きを「1.する」にした場合<br>保存先データは今回指定したものだけ<br>に書き換わります。<br>【データ確認】<br>保存対象の会社名と保存先に既に入っていく<br>会社名を確認する場合は1.する を選択します。<br>【保存データの格納位置】<br>・ハードディスクに保存する場合・・・・ C:<br>・外付けハードディスク、USB<br>フラッシュメモリ等に保存する場合・・・・ O:<br>♪ ついでドライブ名を確認して指定します。 |

データバックアップ

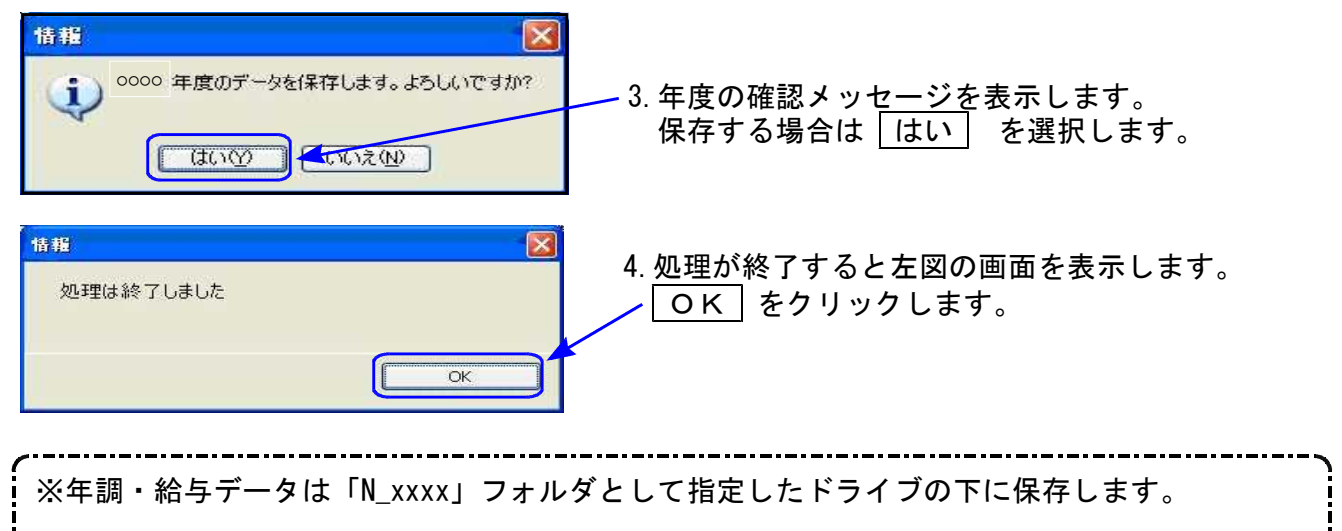

※毎月1社終了するごとにデータをハードディスクへ保存し、1年の終わりには必ず外付けの ハードディスク、USBフラッシュメモリ等へデータを保存してください。 ハードディスク機械故障時には、データが消えてしまう可能性があります。必ず控えはお取りください。

| Windows版プログラム ネット更新作業手順 | 24. 05 |
|-------------------------|--------|
|                         |        |

更新前の確認事項

● 現在のご利用のプログラムバージョンを確認してください。
給与計算プログラムを呼び出して、タイトルバーで確認します。

| 🐜 給与シス              | テム Ver.4.        | 81         |     |            |       |                |                     |                                      |
|---------------------|------------------|------------|-----|------------|-------|----------------|---------------------|--------------------------------------|
| ファイル( <u>F</u> ) マス | છ−登録( <u>M</u> ) | <b>#</b> 7 | 登録( | <u>S</u> ) | 入力(]) | 出力( <u>O</u> ) | ユーティリティ( <u>U</u> ) |                                      |
| 処理年度                | 2024             |            |     |            |       |                |                     | 総与計算フロクラム Ver 4.81<br>(今和6年5日17日以降   |
| マスター登録              | サブ登録             | 入          | 力   | 出          | カ     | ユーティリティ        |                     | (1740-4571710以降<br>未更新の場合は Ver 4 80) |

※プログラムがコンピュータにインストールされていない場合は『新規版』が必要です。

● 転送する前に必ずデータのバックアップを行ってください。

● インストールを行う際は、全てのプログラムを終了してください。終了せずにインストールを 行うとプログラムが正常に動作しないことがあります。(データ破損の可能性もあります)

~~~~~ ★給与明細袋でオフセット補正を行っている場合★ ~~~~~~~ 更新前にオフセット補正値を控えていただき、更新後再度オフセット値の設定 をお願いします。

前回Ver4.81の更新で、様式ファイルが上書きされていない可能性があるため、 今回強制上書きする仕組みになっています。 今までの設定値が初期値に戻りますのでご注意ください。

Windows版プログラム ネット更新作業手順

更新プログラムのダウンロード&更新作業手順

下記に沿って各端末機でインストール作業を行ってください。 ※「https://programs.tatemura.com/」に直接アクセスする場合は、<u>5.からの作業</u>になります。

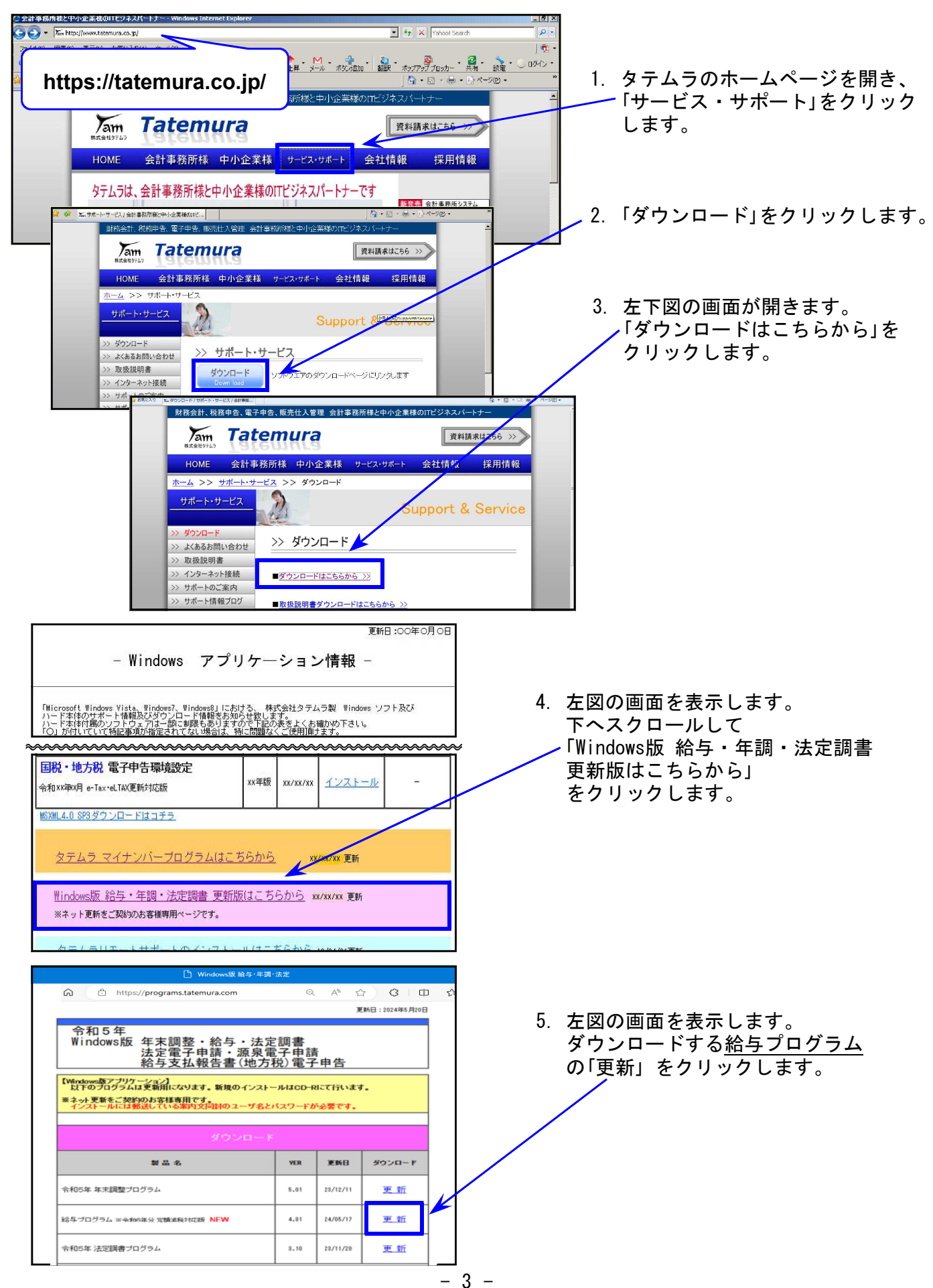

|                                                                         | Windows版プログラム ネット更新作業手順                               |
|-------------------------------------------------------------------------|-------------------------------------------------------|
| このサイトにアクセスするにはサインインしてください<br>https://programs.tatemura.com では認証が必要となります | 6. 左図の画面を表示します。<br>案内文同封の<br>「オット更新用ューザ名及びパスワードのお知らせ」 |
| l-1-4                                                                   | に記載されている                                              |
| パスワード                                                                   | ▲ 「ユーザ名 『 xxxx 』                                      |
| サインイン                                                                   | しパスワード『 xxxx 』                                        |
|                                                                         | 」 を入力して「サインイン」をクリックします。                               |

7. 画面右上にダウンロードウィンドウを表示し、ダウンロード完了で下図の表示になります。

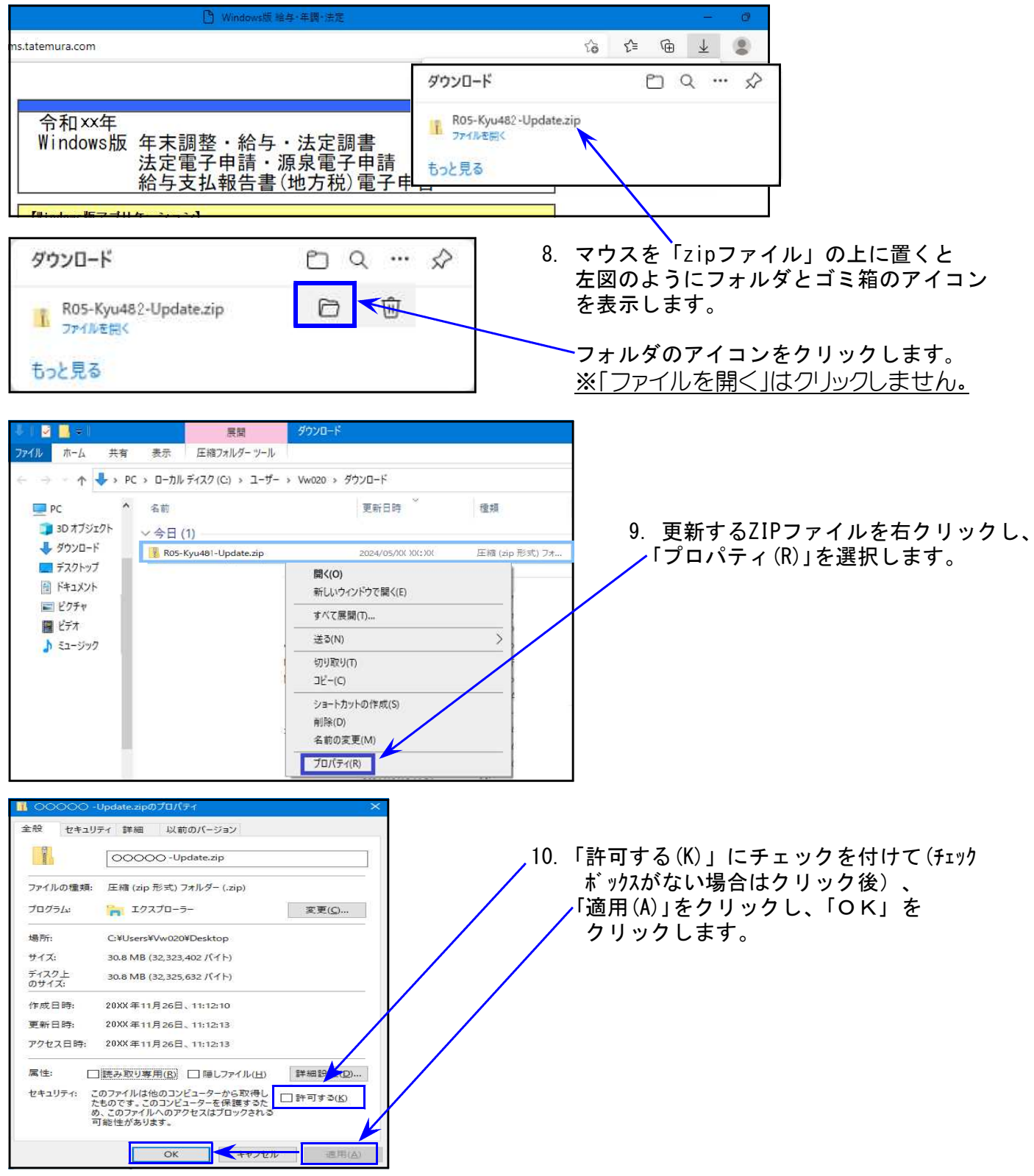

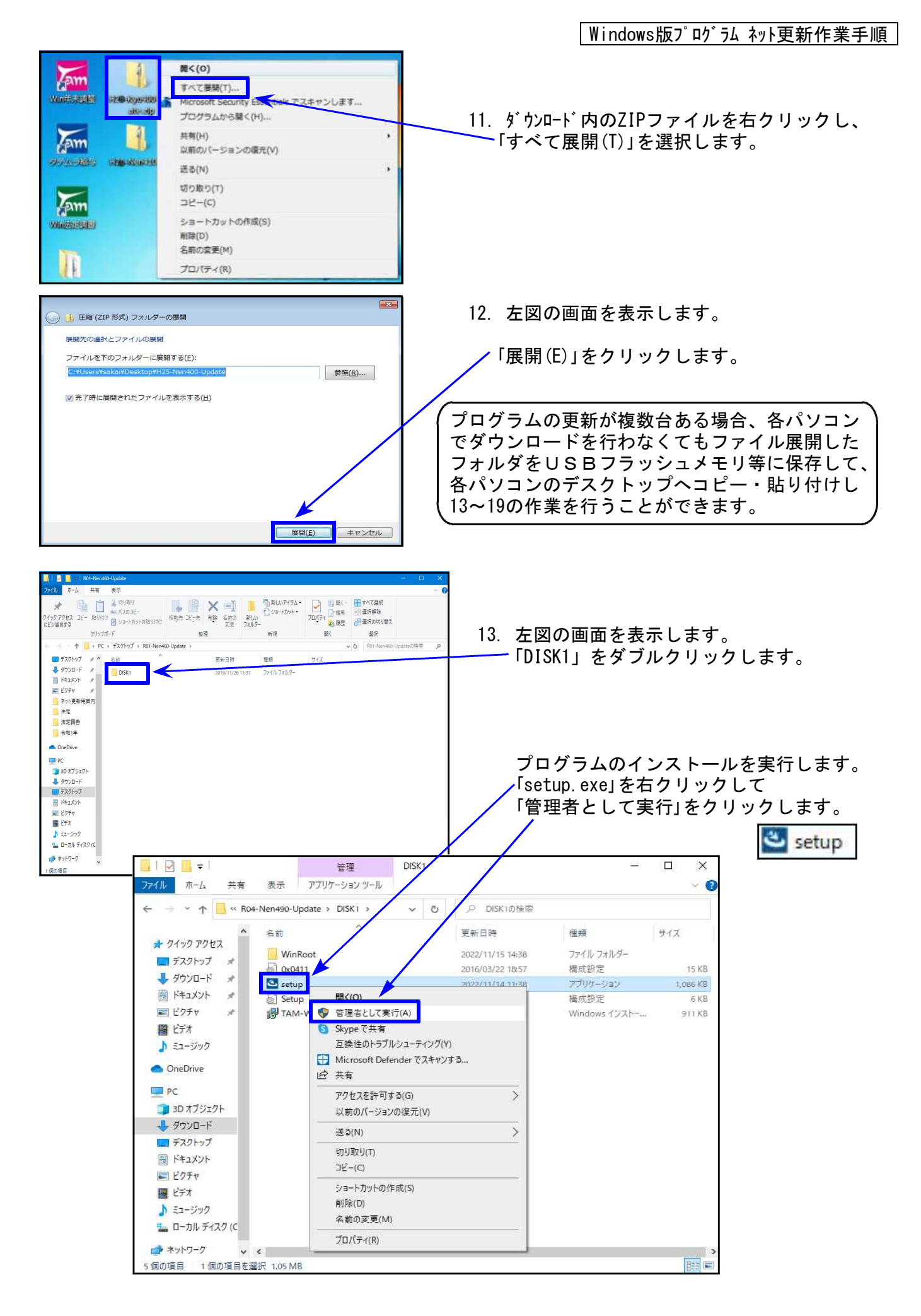

Windows版プログラム ネット更新作業手順 コーザー アカウント制御 このアプリがデバイスに変更を加えることを許可します か? ·14. 左図の画面を表示します。 「はい(Y)」をクリックします。 🅙 setup 確認済みの発行元: TATEMURA. K.K. ファイルの入手先: このコンビューター上のハード ドライブ 詳細を表示 はい いいえ インストールの準備をしています。 15. 左図の画面を表示します。 TAM-WK100 給与システム セットアップは、プログラムセットアップ の手順をご案内する Instal/Shield Wizard を準備しています。し ばらくお待ちください。 そのまま16.の画面が出るまで Windows Installerを設定しています お待ちください。 キャンセル TAM-WK100 給与シス TAM-WK100 給与システム用のInstallShield ウィザードへよう こそ 16. 左図の画面を表示します。 InstallShield(R) ウィザードは、ご使用のコンピュータへ TAM-WK100 給与システム をインストールします。「次へ」をクリッ りして、続行してください。 「次へ(N)」をクリックします。 警告: このプログラムは、著作権法および国際協定によって保護 されています。 インストールが始まります。 17.の画面が出るまで、しばらくお待ち ください。 次へ(N) > キャンセル < 戻る(目) InstallShield ウィザードを完了しました 17. 左図の画面を表示します。 InstallShield ウィザードは、TAM-WK100 給与システム を正常 にインストールしました。「完了」をグックして、ウィザードを終了し てください。 「完了(F)」をクリックします。 < 戻る(B) 完了(E) キャンセル 30+×× 整理 ▼ ライブラリに追加 ▼ 共有 ▼ 書き ▲ <sub>名前</sub> 18. 左図の画面へ戻ります。 2:50 WinRoot 0:00411.ini 3: instmsiv.exe 2: setup.exe 3: setup.ini 3: fat-win200 ## ミコンピュータ 2013/11/18 15:47 ファイル フォル... 2003/04/03 11:22 構成設定 2002/03/11 10:06 アプリケーション 🏭 ローカル ディスク (C 画面右上の「×」をクリックします。 🗣 ネットワーク AX4PE EW2 19. インストール終了後、Windowsを再起動 してプログラムのバージョンを確認しま す。 7個の項目

Windows版プログラム ネット更新作業手順

プログラムのバージョン確認

インストール終了後、Windowsを再起動してプログラムのバージョンを確認します。

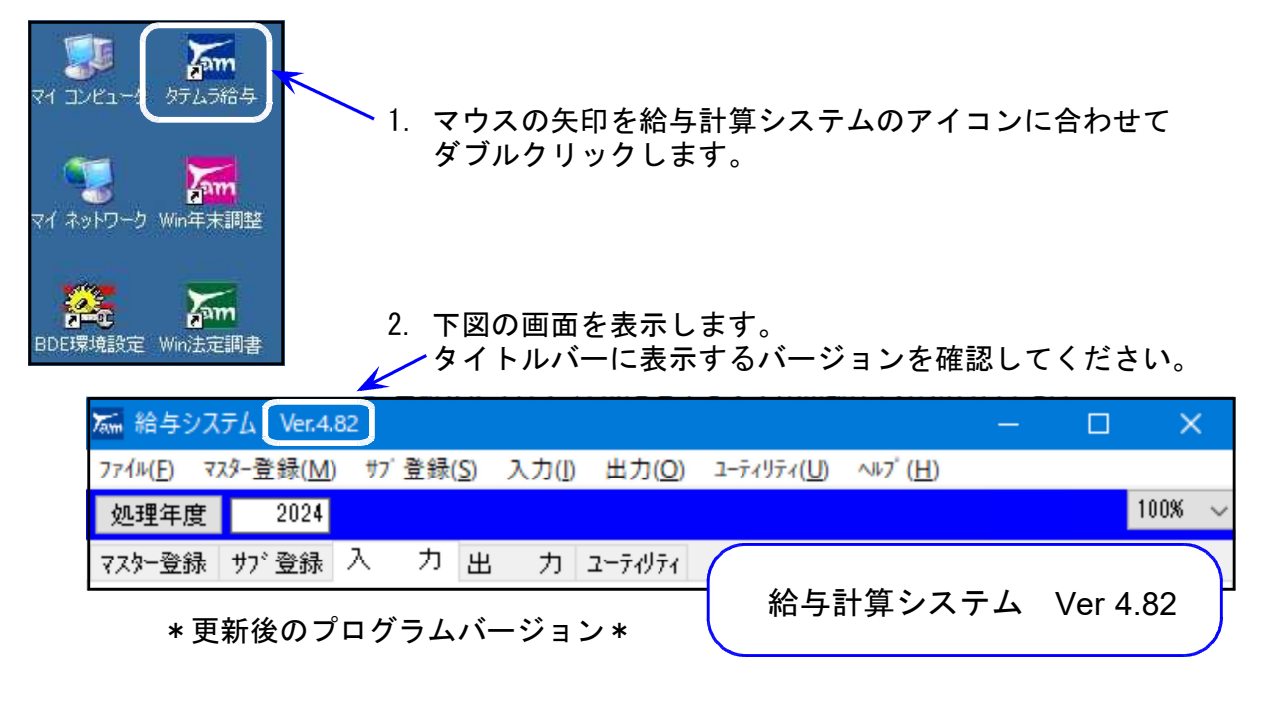

3. デスクトップ上に「定額減税用旧データチェックツール」のアイコンができたことも確認してください。※P.9~の作業も行ってください。
※Ver4.80から更新した場合

4. 上記2.と3.の確認後、ダウンロード内の「R05-Kyu482-Update.zip」「R05-Kyu482-Update」 アイコンを右クリックし、「削除(D)」をクリックして削除します。

※管理上、ファイル名は「R05」になっています。

| 🤳 🛛 💆 📑 =   ダウンロード       |                                  |                  |                |
|--------------------------|----------------------------------|------------------|----------------|
| ファイル ホーム 共有              | 表示                               |                  |                |
| ← → ~ ↑ ↓ > PC >         | ダウンロード                           |                  |                |
| * ワイック アクセス              | <sup>名前</sup><br>· 今日 (2)        | 更新日時             | 種類             |
| ■ ナメジトツノ メ<br>具 ダウンロード ま | R05-Kyu482-Update.zip            | 2024/05/XX XX:10 | 圧縮 (zip 形式) フォ |
| Ktayuk #                 | R05-Kyu482-Update                | 2024/05/XX XX:XX | ファイル フォルダー     |
|                          | 開く(O)<br>新しいウインドウで開く<br>すべて展開(T) | ((E)             |                |
|                          | 送る(N)                            | >                |                |
|                          | 刃り取り(T)<br>コピー(C)                |                  |                |
|                          | ■ートカットの作成()<br>削除(D)<br>名前の変更(M) | 5)               |                |
|                          |                                  |                  |                |

<u>以上でネット更新作業は終了です。</u>

給与明細印刷

ドットプリンタで「月次減税額(所得税)」と印刷していましたが、「定額減税額(所得税)」に 変更しました。(ページプリントと統一)

| 除 | 57 | 前 | 払 | 通 | 勤  | 58 | 年  | 調 | 不   | 足  | 59  | 課 | 利 | 立 | 60    | 61年調運付      |
|---|----|---|---|---|----|----|----|---|-----|----|-----|---|---|---|-------|-------------|
|   |    |   | _ | 控 | 除育 | 们  | 行得 | 耗 | . 1 | 1, | 190 | 円 | 定 | 額 | 或税額(用 | 所得税)11,190円 |

データ入力

[計算F7]を押すと、画面表示文字「定額減税額(所得税)」が「月次減税額(所得税)」に変わってしまっていたため、表示が変わらないように改善しました。

| _ |             |         |       |            |           |           |  |  |  |  |
|---|-------------|---------|-------|------------|-----------|-----------|--|--|--|--|
|   | 0           |         | U     | U          | 0         | U         |  |  |  |  |
| 除 | 57 前払通勤費    | 58 年調不  | £     | 59 課積立     | 60        | 61 年調還付金  |  |  |  |  |
|   | 0           |         | 0     | 0          | 0         | 0         |  |  |  |  |
|   |             |         |       |            |           |           |  |  |  |  |
| ł | 空除前所得税額 3.1 | 10円 定額  | 減税額(  | 所得税)3.110円 |           | L         |  |  |  |  |
|   | 定減人数        | 2人      |       |            |           |           |  |  |  |  |
|   | 定額減税額       | 60,000  |       |            |           |           |  |  |  |  |
| Ť | 祚白(F2) 後社員  | ≹(F3) 前 | 月コピー( | F4) 終了(F5) | 肖·J 称(F6) | 計算(F7) 再読 |  |  |  |  |
|   |             |         |       |            |           |           |  |  |  |  |

#### 給与定額減税リストの定額人数欄

「給与定額減税リスト」で入力をしていないのにも関わらず、定額人数にデータが入ってくること があり調査したところ、平成10年8月以前の旧バージョンのプログラムで、今回の定額人数欄が 「銀行コード」として使用していたことが分かりました。

そのため旧プログラムで銀行管理をしていたデータから年度更新をしている場合、データ内容が 繰越されて残っているためそのときに使用していた「銀行コード」が表示されていました。

Т

旧プログラムの銀行データがあるかどうかを確認するための「旧データチェックツール」を新たに 作成しました。

※今回のインストールで「旧データチェックツール」のアイコンがデスクトップ上にできます。旧データチェックを実行し、旧データがある場合には会社コード・社員コードを一覧にして表示・印刷できますので、旧プログラムからの数字を今回正しい定額人数に変更したかどうか再チェックをお願いします。次頁の操作方法をご参照ください。

その他注意事項

★給与明細袋でオフセット補正を行っている場合★

更新前にオフセット補正値を控えていただき、更新後再度オフセット値の設定をお願いします。 前回Ver4.81の更新で、様式ファイルが上書きされていない可能性があるため、今回強制上書き する仕組みになっています。

今までの設定値が初期値に戻りますのでご注意ください。

## 給与定額減税用 旧データチェックツールについて

給与定額減税リストで使用する「定額人数」欄に、旧データがあるかどうかをチェック するためのツールです。

### 「データチェックツールの概要

旧プログラムで銀行管理をしていたデータから年度更新をしている場合、データ内容が繰越され て銀行コードが残っているため、「給与定額減税リスト」で入力をしていないのにも関わらず定額 人数欄にデータ(過去データの<u>銀行コード</u>を表示)が入ってきます。

| <mark>‱</mark> 給与: | 定額減税リスト Ver1.0.0.0 |    |            | -     |         | X          |            |         |            |   |
|--------------------|--------------------|----|------------|-------|---------|------------|------------|---------|------------|---|
| 会社二                | コード 31 国税商事 株式会社   |    |            | 処理的   | ₣度 2024 | ]年         |            |         |            |   |
| 扶養人                | 数参考月 6 ~           |    | ☑定額人数ロック   | 定額    | 人数最終更新  | ∃:2024/05/ | /24        |         |            |   |
| 社員コード              | 氏名                 | 税区 | 入社年月日      | 退社年月日 | 給扶養人数   | 定額人数(本人含む) | 定額減税額      | 月次控除合計額 | 控除後残額      |   |
| 2                  | 国税 正               | 甲  | 2019/04/01 |       | X       | 138        | 4,140,000  | 0       | 4,140,000  | D |
| 3                  | 国税 花子              | 甲  |            |       |         | 9          | 270,000    | 0       | 270,000    | D |
| 4                  | 国税 二郎              | 甲  |            |       |         |            |            |         |            |   |
| 5                  | 国税 三郎              | 甲  |            |       |         | 1341       | 40,230,000 | 0       | 40,230,000 | D |

この場合、定額人数ロックのチェックを外して正しい定額人数を入力すれば問題ありませんが、 数字が表示されていることで入力変更を飛ばすなどのことが考えられるため、旧データがある 場合は該当する会社コード・社員コードを集計、印刷して、他の人よりも注意して人数確認を していただくためにチェックツールを作成しました。

データチェックツールの操作手順

旧プログラムで作成した時から、データを毎年年度更新して使用している場合に銀行データが 残っていることから、定額減税実行前年の令和5年(2023年)のデータに対してチェックをかけ ます。

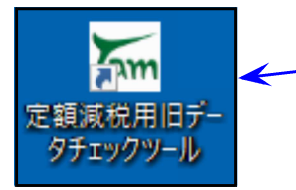

- 1. デスクトップ上の「定額減税用旧データチェックツール」の アイコンをダブルクリックします。

| 2. 左図の画面を表示します。   |
|-------------------|
| 「チェック開始」をクリックします。 |
|                   |
|                   |
|                   |
|                   |
|                   |
|                   |
|                   |
|                   |
|                   |

給与定額減税用 旧データチェックツールについて

●【問題ありません】と表示した場合

| 🏊 給与定額減税リストチェックツール Ver 1.0               | × |
|------------------------------------------|---|
| 給与定額減税リスト作成時に旧データの影響がないか2023年データをチェックします |   |
| チェック開始                                   |   |
| 1247                                     | ^ |
| 19枚 ×                                    |   |
| 問題ありません                                  |   |
| ОК                                       |   |
|                                          |   |
|                                          | ~ |
| <                                        | > |
| 印刷 閉じる                                   |   |

- 旧データはありません。
- OK をクリックし、閉じる を クリックして終了します。

●【給与定額減税リストプログラムの定額人数入力時に確認が必要なデータがあります。】 と表示した場合

| 🔚 給与定額減税リストチェックツール Ver 1.0 X                                                                                                    |                                                                                           |
|----------------------------------------------------------------------------------------------------|-------------------------------------------------------------------------------------------|
| 給与定額減税リスト作成時に旧データの影響がないか2023年データをチェックします                                                                                                    | ~~~~~~~~~~~~~~~~~~~~~~~~~~~~~~~~~~~~~~                                                    |
| チェック開始                                                                                                    | ↓ 旧データの銀行コードがあります。                                                                        |
| 【会社コード】会社名 ^ 個人コード : 名前(銀行コード)                                                                                                    | OK をクリックすると、当該データ                                                                         |
| [ 31] 国税商事 株式会社                                                                                                    | <br>のリストを表示しています。                                                                         |
| 警告 ×<br>給与定額減税リストプログラムの定額人数入力時に<br>確認が必要なデータがあります。<br>OK                                                                                                    | [印刷] をクリックすると、Windowsの<br>通常使うプリンタに印刷します。                                                 |
| ビロクロビロの日本日本日本日本日本日本日本日本日本日本日本日本日本日本日本日本日本日本日本日本日本日本日本日本日本日本日本日本日本日本日本日本日本日本日本日本日本日本日本日本日本日本日本日本日本日本日本日本日本日本日本日本日本日本日本日本日本日本日本日本日本日本日本日本日本日本日本日本日本日本日本日本日本日本日本日本日本日本日本日本日本日本日本日本日本日本日本日本日本日本日本日本日本日本日本日本日本日本日本日本< | 「給与定額減税リストプログラム」で、<br>旧データチェックツールで集計された<br>人の2024年定額人数が正しい人数にな<br>っているかどうか、確認してください。<br>/ |

| ₩ 給与定額減税リスト Ver1.0.0.0 |                 |    |            |       |       |                                |        | -       |           |
|------------------------|-----------------|----|------------|-------|-------|--------------------------------|--------|---------|-----------|
| 会社二                    | -ド 31 国税商事 株式会社 |    |            |       |       |                                |        | 処理的     | F度 2024 年 |
| 扶養人数参考月 6 ~            |                 |    |            |       |       | □ 定額人数ロック 定額人数最終更新日:2024/05/24 |        |         |           |
| 社員コード                  | 氏名              | 税区 | 入社年月日      | 退社年月日 | 給扶養人数 | 定額人数(本人含む)                     | 定額減税額  | 月次控除合計額 | 控除後残額     |
| 2                      | 国税 正            | 甲  | 2019/04/01 |       |       | 2                              | 60,000 | 0       | 60,000    |
| 3                      | 国税 花子           | 甲  |            |       |       | 1                              | 30,000 | 0       | 30,000    |
| 4                      | 国税 二郎           | 甲  |            |       |       | 1                              | 30,000 | 0       | 30,000    |
| 5                      | 国税 三郎           | 甲  |            |       |       | 3                              | 90,000 | 0       | 90,000    |

ご不明点等につきましては、システムサービス課へお問い合わせください。